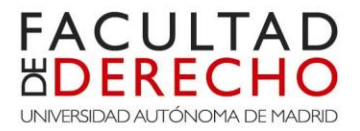

#### Bienvenido al tutorial de ayuda para la inscripción a las Dobles Titulaciones UAM con otras Universidades Europeas.

Continuando con el acto de solicitud que usted ya inició para la admisión a una o varias de las dobles titulaciones ofertadas por el Centro, es trámite obligatorio registrarse previamente en la plataforma institucional de la UAM (**Punto 1**) para que, a continuación, pueda anexar la documentación que presentó por correo electrónico en su momento, siguiendo las instrucciones del **Punto 2**.

Para dichos trámites, se pone a disposición los siguientes enlaces:

#### 1.-Registro

• Enlace para registrarse como usuario UAM y poder acceder a la plataforma (para nuevos estudiantes UAM):

https://secretaria-virtual.uam.es/Navegacion/InicioRegistroAccesoDobleTitulacion.html

• Si ya fuese estudiante de la UAM o lo ha sido en el pasado, no necesita registrarse de nuevo. Si no recuerda su usuario o la contraseña <u>pinche aquí</u>

Una vez haya completado el proceso de registro y tenga su usuario y contraseña, pase al **Punto 2**. Si tiene alguna duda sobre cómo hacer el registro puede consultar <u>el siguiente tutorial</u>.

## 2.-Solicitud de preinscripción

• Enlace para proceder a la solicitud de preinscripción y anexar la documentación presentada por correo electrónico en su momento (**para nuevos estudiantes de la UAM**):

https://secretaria- virtual.uam.es/Navegacion/InicioSolicitarAdmisionDobleTitulacion.html

• Enlace para proceder a la solicitud de preinscripción y anexar la documentación presentada por correo electrónico en su momento (únicamente si ya fue estudiante de la UAM):

https://secretaria-virtual.uam.es/Navegacion/InicioAlumno\_cons.html

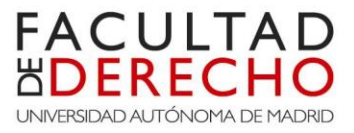

#### Paso 1

Tras registrarse en la plataforma institucional de la UAM, debe acceder a la misma con su usuario y contraseña y, una vez dentro, elegir la opción "Accesos".

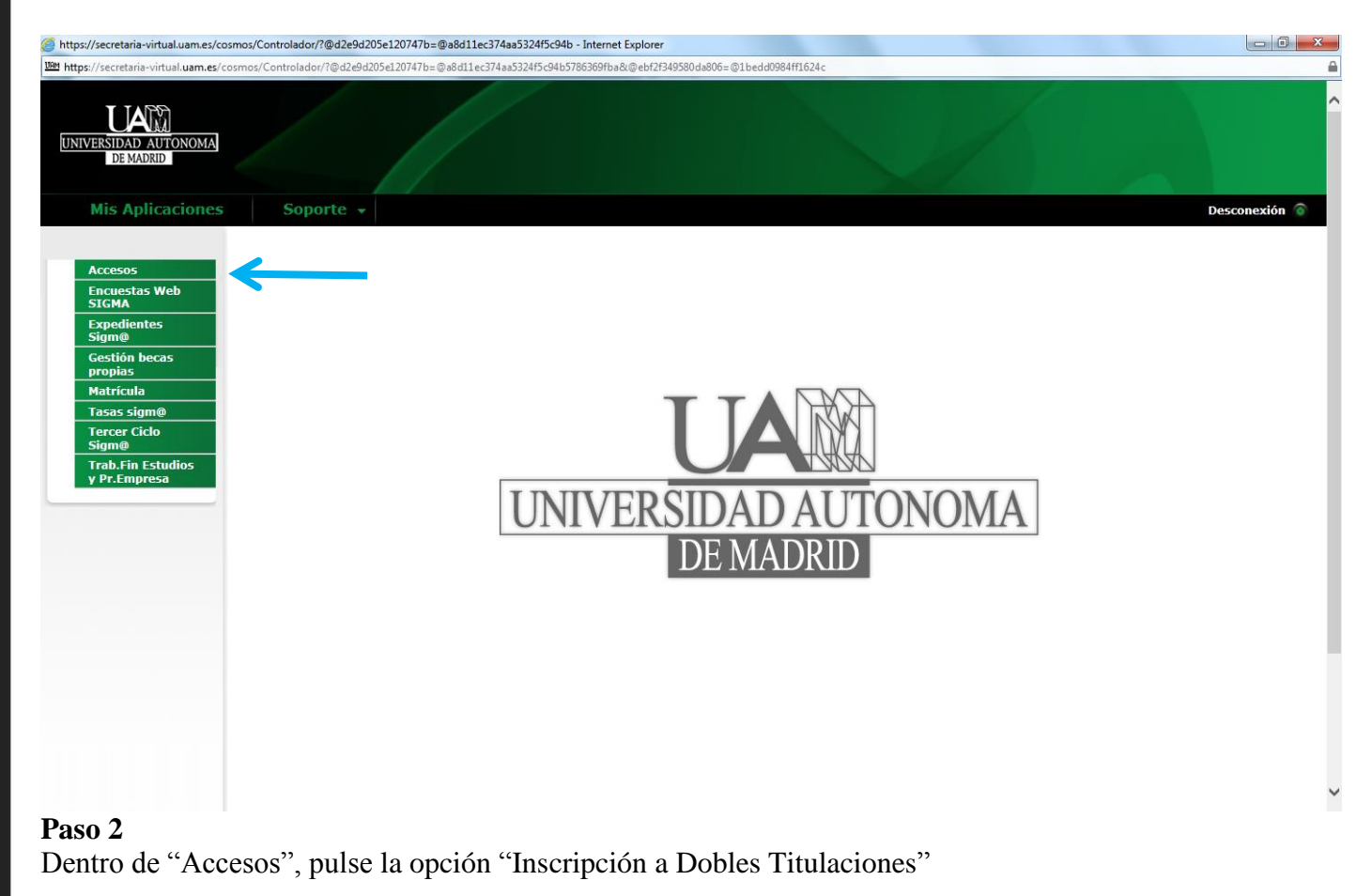

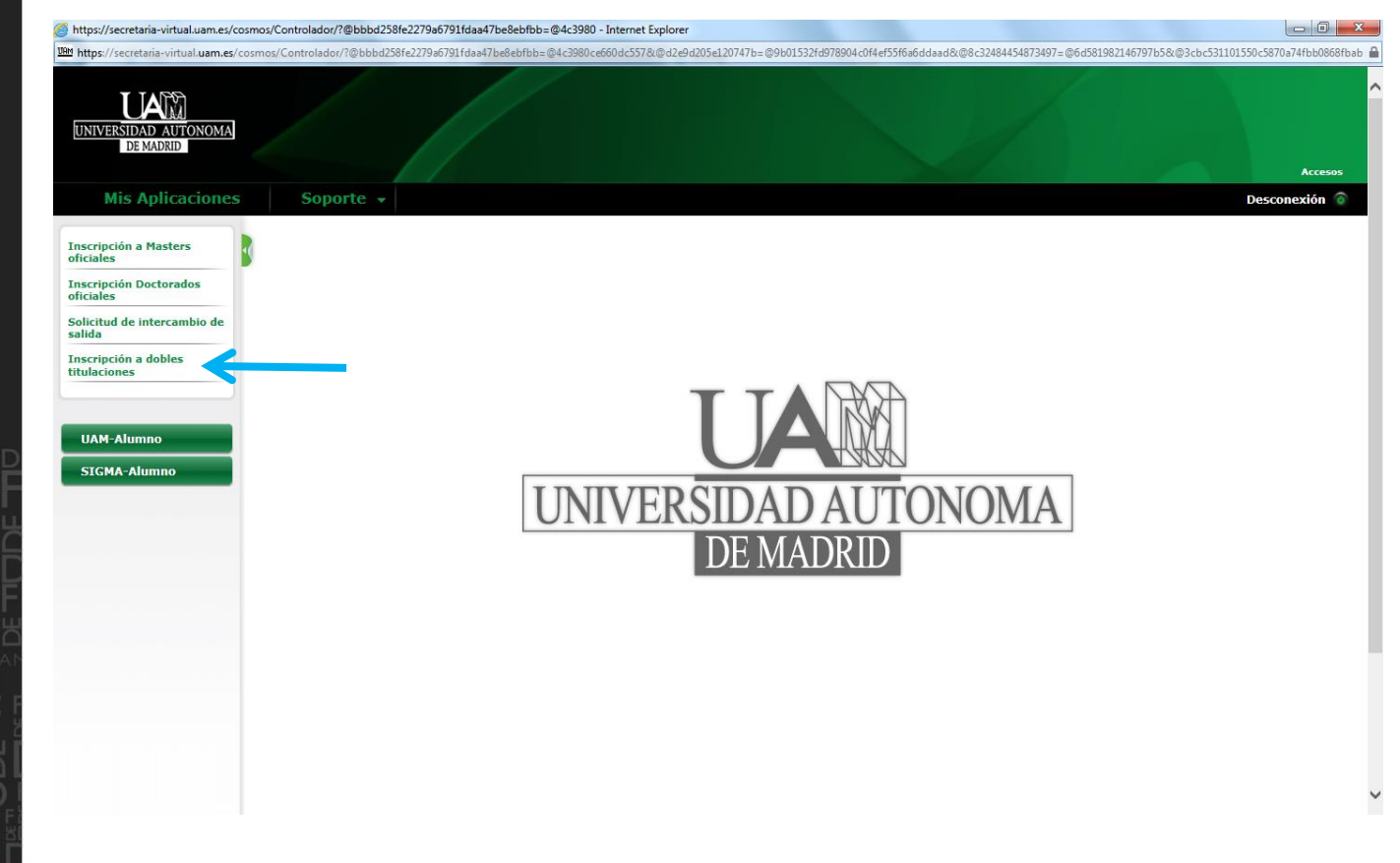

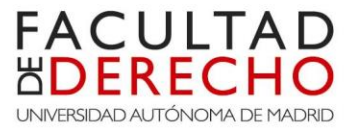

### Paso 3

Para generar una solicitud, elija la opción en la que desee inscribirse del menú desplegable. Para terminar con esta pantalla, el estudiante deberá leer el mensaje del recuadro azul y hacer "click" en el recuadro pequeño. Si no lo marca, no podrá pasar a la siguiente pantalla.

| 🥹 - Mozilla Firefox                                       | alore Measuring Auges                  |                                                                                                    |                                                                 |                                                                            |                                                                                     |                                                                   |                          |                        |
|-----------------------------------------------------------|----------------------------------------|----------------------------------------------------------------------------------------------------|-----------------------------------------------------------------|----------------------------------------------------------------------------|-------------------------------------------------------------------------------------|-------------------------------------------------------------------|--------------------------|------------------------|
| https://secretaria-prueba.uam.es/a                        | ccs/control/[NIS]GetFrame?nombreJSP=%2 | Procession Procession Proces | incipal_Uninavs.jsp                                             |                                                                            |                                                                                     |                                                                   |                          |                        |
| UNIVERSIDAD AUTONOMA<br>DE MADRID                         | PRUEBAS_WEBLOGIC                       |                                                                                                    |                                                                 |                                                                            |                                                                                     |                                                                   |                          | Accesos Usuario/a - XX |
| <b>Mis Aplicaciones</b>                                   | Soporte 🔻                              |                                                                                                    |                                                                 |                                                                            |                                                                                     |                                                                   |                          | Desconexión 🌘          |
| Inscripción Másters<br>Oficiales y períodos<br>formativos |                                        |                                                                                                    |                                                                 |                                                                            |                                                                                     |                                                                   |                          |                        |
| Inscripción Doctorados<br>oficiales                       |                                        |                                                                                                    |                                                                 | -0-                                                                        | -0-                                                                                 | -0-                                                               |                          |                        |
| Solicitud de intercambio<br>de salida                     |                                        | Inicio                                                                                                    | Datos<br>personales                                             | Estudios<br>previos                                                        | Adjuntar<br>documentos                                                              | Pago<br>preinscripción                                            | Imprimir<br>comprobantes |                        |
| Solicitud de intercambio<br>de entrada                    |                                        |                                                                                                    |                                                                 |                                                                            |                                                                                     |                                                                   |                          |                        |
| Inscripción a dobles<br>titulaciones                      |                                        | 0                                                                                                    | Sele                                                            | eccione los estud                                                          | dios que desea cu                                                                   | rsar                                                              |                          |                        |
| Publicación de la oferta<br>de plazas de movilidad        | Opción/Estudio                         | Crade en Cie                                                                                                    | ncia Dolíticas y Admin                                          | istración Rública                                                          | .←                                                                                  | _                                                                 |                          |                        |
|                                                           |                                        |                                                                                                    | Se me ha ir<br>cualquier ca<br>electrónico, la t<br>la pantalla | nformado y entic<br>arta que se genc<br>endré también d<br>de 'Imprimir co | endo que: al finali<br>are y se me envío<br>lisponible para su<br>mprobantes' de la | zar el proceso,<br>e por correo<br>descarga desde<br>inscripción. |                          |                        |
|                                                           |                                        |                                                                                                    |                                                                 |                                                                            |                                                                                     |                                                                   |                          |                        |
|                                                           |                                        |                                                                                                    |                                                                 |                                                                            |                                                                                     |                                                                   |                          |                        |
|                                                           |                                        |                                                                                                    |                                                                 |                                                                            |                                                                                     |                                                                   |                          |                        |
|                                                           |                                        |                                                                                                    |                                                                 |                                                                            |                                                                                     |                                                                   |                          |                        |
|                                                           |                                        |                                                                                                    |                                                                 |                                                                            |                                                                                     |                                                                   |                          |                        |
|                                                           |                                        |                                                                                                    |                                                                 |                                                                            |                                                                                     |                                                                   |                          |                        |
|                                                           |                                        |                                                                                                    |                                                                 |                                                                            |                                                                                     |                                                                   |                          |                        |

#### Paso 4

Una vez elegida la titulación, pasará al apartado de datos personales

| Mis Aplicaciones                      | Soporte 👻                                                                                                    |                                        |                                                           |                     |                                                                                   |                      |                                                              |                                           | Desconexión |
|---------------------------------------|----------------------------------------------------------------------------------------------------|----------------------------------------|-----------------------------------------------------------|---------------------|-----------------------------------------------------------------------------------|----------------------|--------------------------------------------------------------|-------------------------------------------|-------------|
| Inscripción a Masters                 |                                                                                                    |                                        |                                                           |                     |                                                                                   |                      |                                                              |                                           |             |
|                                       | Nombre                                                                                                    | Ciudadanos del Mundo 3                 |                                                           |                     | DNI/Pasapo                                                                        | orte                 | 50841142                                                     |                                           |             |
| oficiales                             | NIP                                                                                                    | 247815                                 |                                                           |                     | NIA                                                                               |                      | 259663                                                       |                                           |             |
| Solicitud de intercambio de<br>salida | Doble titulación<br>Año académico                                                                                                    | Grado en Derecho (Toulo<br>2015/16     | ouse)                                                     |                     | Tipo de est                                                                       | udios                | Doble titulación                                             |                                           |             |
| Inscripción a dobles                  |                                                                                                    |                                        |                                                           |                     |                                                                                   |                      |                                                              |                                           |             |
| titulaciones                          |                                                                                                    |                                        |                                                           | _                   |                                                                                   |                      |                                                              |                                           |             |
|                                       |                                                                                                    | -                                      |                                                           |                     |                                                                                   | -                    |                                                              |                                           |             |
|                                       |                                                                                                    |                                        | Inicio Da                                                 | atos personales Est | udios previos                                                                     | Adjuntar             | Imprimir                                                     |                                           |             |
|                                       |                                                                                                    |                                        |                                                           |                     |                                                                                   | documentos           | comprobantes                                                 |                                           |             |
|                                       |                                                                                                    |                                        |                                                           |                     |                                                                                   |                      |                                                              |                                           |             |
|                                       | Datos personales                                                                                                    |                                        |                                                           |                     |                                                                                   |                      |                                                              |                                           |             |
|                                       | Datos personales<br>Documento de identida                                                                                                    | lad .50                                | 841142                                                    |                     | Tipo de docume                                                                    | ento                 | Documento de                                                 | identidad en otros paí                    | ses         |
|                                       | Datos personales<br>Documento de identido<br>Nombre                                                                                                    | lad 50<br>Cit                          | 841142<br>Idadanos                                        |                     | Tipo de docume<br>Primer apellido                                                 | ento                 | Documento de<br>del Mundo 3                                  | identidad en otros paí                    | ses         |
|                                       | Datos personales<br>Documento de identida<br>Nombre<br>Segundo apelido                                                                                                    | lad 50<br>Citu                         | 841142<br>udadanos                                        |                     | Tipo de docume<br>Primer apellido<br>Sexo                                         | ento                 | Documento de<br>del Mundo 3<br>• Hombre (                    | identidad en otros paí<br>D Mujer         | ses         |
|                                       | Datos personales<br>Documento de identida<br>Nombre<br>Segundo apellido<br>Nacionalidad                                                                                            | lad 50<br>Cit                          | 841142<br>Idadanos<br>átrida                              |                     | Tipo de docume<br>Primer apellido<br>Sexo                                         | ento                 | Documento de<br>del Mundo 3<br>O Hombre (                    | identidad en otros paí<br>D Mujer         | ses         |
|                                       | Datos personales<br>Documento de identida<br>Nombre<br>Segundo apellido<br>Nacionalidad<br>Correo Electrónico                                                                      | lad 50<br>Cit<br>Ap<br>ciu             | 841142<br>idadanos<br>átrida<br>dadanos.delmundo          | p@estudiante.uam.es | Tipo de docume<br>Primer apellido<br>Sexo<br>Correo Electrón                      | into<br>ico Personal | Documento de<br>del Mundo 3                                  | identidad en otros paí<br>O Mujer<br>m.es | Ses         |
|                                       | Datos personales<br>Documento de identido<br>Nombre<br>Segundo apeliido<br>Nacionalidad<br>Correo Electrónico                                                                      | lad 50<br>Cit<br>Ap<br>ciu             | 941142<br>udadanos<br>átrida<br>dadanos.delmundo          | ⊅@estudiante.uam.es | Tipo de docume<br>Primer apellido<br>Sexo<br>Correo Electrón                      | into<br>ico Personal | Documento de<br>del Mundo 3<br>● Hombre (<br>lara.barrio@ua  | identidad en otros paí<br>O Mujer<br>m.es | ses         |
|                                       | Datos personales<br>Documento de identidi<br>Nombre<br>Segundo apellido<br>Nacionalidad<br>Correo Electrónico                                                                      | iad 50<br>Cit<br>Ap<br>ciu             | 841142<br>udadanos<br>átrida<br>dadanos.delmundo          | ⊃@estudiante.uam.es | Tipo de docume<br>Primer apellido<br>Sexo<br>Correo Electrón                      | into                 | Documento de<br>del Mundo 3                                  | identidad en otros paí<br>D Mujer<br>m.es | ses         |
|                                       | Datos personales<br>Documento de identida<br>Nombre<br>Segundo apelido<br>Nacionalidad<br>Correo Electrónico<br>Datos del domicilio                                                | lad 50<br>Cit<br>Ap<br>du              | 841142<br>idadanos<br>átrida<br>dadanos.delmundo          | p@estudiante.uam.es | Tipo de docume<br>Primer apellido<br>Sexo<br>Correo Electrón                      | into<br>ico Personal | Documento de<br>del Mundo 3<br>● Hombre C<br>[lara.barrio@ua | identidad en otros paí<br>D Mujer<br>m.es | ses         |
|                                       | Datos personales<br>Documento de identida<br>Nombre<br>Segundo apellido<br>Nacionalidad<br>Correo Electrónico<br>Datos del domicilio<br>País                                       | lad 50<br>Cli<br>Ap<br>du<br>habitual  | 841142<br>dadanos<br>átrida<br>dadanos.delmundo           | )@estudiante.uam.es | Tipo de docum<br>Primer apellido<br>Sexo<br>Correo Electrón<br>España             | into<br>ico Personal | Documento de<br>del Mundo 3                                  | identidad en otros paí<br>O Mujer<br>m.es | Ses         |
|                                       | Datos personales<br>Documento de identida<br>Nombre<br>Segundo apellido<br>Nacionalidad<br>Correo Electrónico<br>Datos del domicilio<br>País<br>Código postal y munic              | lad 50<br>Cit<br>Ap<br>diu<br>habitual | 841142<br>udadanos<br>átrida<br>dadanos.delmundo<br>28049 | D@estudiante.uam.es | Tipo de docume<br>Primer apellido<br>Sexo<br>Correo Electrón                      | into<br>ico Personal | Documento de<br>del Mundo 3<br>Hombre C<br>Iara.barrio@ua    | identidad en otros paí<br>Mujer<br>m.es   | Ses         |
|                                       | Datos personales<br>Documento de identida<br>Nombre<br>Segundo apeliido<br>Nacionalidad<br>Correo Electrónico<br>Datos del domicilio<br>País<br>Código postal y munic<br>Localidad | lad 50<br>Clu<br>Ap<br>diu<br>habitual | 841142<br>udadanos<br>átrida<br>dadanos.delmundo<br>28049 | o@estudiante.uam.es | Tipo de docume<br>Primer apellido<br>Sexo<br>Correo Electrón<br>(España<br>Madrid | ico Personal         | Documento de<br>del Mundo 3                                  | identidad en otros paí<br>O Mujer<br>m.es | ses         |

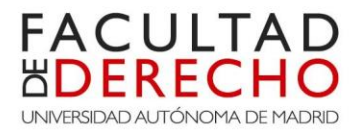

#### Paso 4 (continuación)

| t mps//kendetaisvidetalaameste kack/andorphandbell/Bilderaad/Bilderaad/Bild |                                           | and the second second second second second second second second second second second second second second second                             |                                                                                                    |  |
|----------------------------------------------------------------------------------------------------|-------------------------------------------|----------------------------------------------------------------------------------------------------|----------------------------------------------------------------------------------------------------|--|
| Pice dedowschip bashadt       Inded         Codop opstal y municipio       Inded         Localidad       Inded         Direccide disolacito bashadi       Inded         Tederono       1982/2827         Codop opstal y municipio       Inded         Tederono       1982/2827         Tederono       1982/2827         Tederono       1982/2827         Tederono       1982/2827         Codop opstal y municipio       Inded         Tederono       1982/2827         Codop opstal y municipio       Inded         Tederono       1982/2827         Codop opstal y municipio       Inded         Autoriza la diffición de dates del domicitio       Inde index registal         Visition de dates del domicitio       Inde index         Sil Codop opstal y municipio       Index         Localidad       Indedi         Provincia       Index         Localidad       Indedi         Provincia       Index                                                                                                    | https://secretaria-virtual.uam.es/accs/co | ontrol/[NIS]GetFrame?nombreJSP=%2Fdocroot%2FNIS_FrameSetPrincipal_Uninavs.jsp                                                                |                                                                                                    |  |
|                                                                                                    |                                           | – Datos del domicilio babitual                                                                                                    |                                                                                                    |  |
| Pais Lepha     Código postal y municipio     Descritorio del domicilio habitual        Telétono 2     Telétono 3     Telétono 4     Telétono 5     Autoriza la diffasión de datos del domicilio     Sill     No     Detos de nacimiento   Código postal y municipio   Localidad     Provincia     Valoriza de la detaniento     Sill     No     Sill     No     Sill     Código postal y municipio     Sill     No     Sill     No        Sill        Código postal y municipio                                                                                                    |                                           |                                                                                                    |                                                                                                    |  |
| Long postal y municipio     Localidad     Provincia     Uncección del domicilio     Teléfono     Teléfono 2     Liderar de Leifóno sin espacios ni guiones. Si el control del del de país.     Teléfono 2     Liderar de Leifóno sin espacios ni guiones. Si el control del del de país.     Liderar de Leifóno sin espacios ni guiones. Si el control del del de país.     Liderar de Leifóno sin espacios ni guiones. Si el control del del de país.     Autoriza la difusión de del desce del domicilio     Si el No     Ditos de nacimiento   Pecha de nacimiento   Pecha de nacimiento   País   Coldgi postal y municipio   Localidad   Provincia     Notical     Hadrid     Provincia     Localidad     Hadrid     Hadrid     Provincia     Hadrid     Liderar de Leifono sin espacios ni guiones. Si el control de leifono sin espacios ni guiones. Si el control de leifono sin espacios ni guiones. Si el control de leifono sin espacios ni guiones. Si el control de leifono sin espacios ni guiones. Si el control de leifono sin espacios ni guiones. Si el control de leifono sin espacios ni guiones. Si el control de leifono sin espacios ni guiones. Si el control de leifono sin espacios ni guiones. Si el control de leifono sin espacios ni guiones. Si el control de leifono sin espacios ni guiones. Si el control de leifono sin espacios ni guiones. Si el                                                                                                    |                                           | Pais                                                                                                    | Espana                                                                                                    |  |
| Localidad Nadrid   Provincia Nadrid   Discription of dominicito babitual                                                                                                    |                                           |                                                                                                    |                                                                                                    |  |
| Provincis Mard   Dirección del domicilio habitual                                                                                                    |                                           | Localidad                                                                                                    | Madrid                                                                                                    |  |
| Dirección del domicilio habitual<br>Teióno Libro as del extranjero, empezar por el código del país.)<br>Teióno 2 (Debe indicar el teléfono sin espacios ni guiones. Si el<br>Latioriza la difusión de datos del domicilio<br>Si © No                                                                                                    |                                           | Provincia                                                                                                    | Madrid                                                                                                    |  |
| Teidono 14972867   Cebe Indicar el teléfono sin espacios ni guiones. Si el teléfono si del extranjero, empezar por el código del país.)   Autoriza la difusión de datos del domicilio   Si   No                                                                                                    |                                           | Dirección del domicilio habitual                                                                                                    |                                                                                                    |  |
| Teléfono 2       Icléfono es del extranjero, empezar por el código del país.)         Autoriza la difusión de datos del domicilio       • Si No         Datos de nacimiento       25/08/1968 (dd/mm/aaaa)         Peís       Ispaño         Código postal y municipio       28049         Localidad       Madrid         Provincis       Madrid                                                                                                    |                                           | Teléfono                                                                                                    | 914972867 (Debe indicar el teléfono sin espacios ni guiones. Si el teléfono es del extraniero, empezar por el código del país.) |  |
| Autoriza la difusión de datos del domicilio       Image: Signal Signal Sig                                        |                                           | Teléfono 2                                                                                                    | (Debe indicar el teléfono sin espacios ni guiones. Si el                                                                        |  |
| Datos de nacimiento   Fecha de nacimiento   País   Código postal y municipio   Localidad   Medrid   Provincia                                                                                                    |                                           | Autoriza la difusión de datos del domicilio                                                                                                  | telefono es del extranjero, empezar por el codigo del país.)                                                                    |  |
| Datos de nacimiento       25/08/1968 (dd/mm/aaaa)         País       España         Código postal y municipio       28049         Localidad       Madrid         Provincia       Madrid                                                                                                    |                                           |                                                                                                    |                                                                                                    |  |
| País España V<br>Código postal y municipio 28049 C<br>Localidad Madrid<br>Provincia Madrid                                                                                                    |                                           |                                                                                                    |                                                                                                    |  |
| Código postal y municipio 28049 C<br>Localidad Madrid<br>Provincia Madrid                                                                                                    |                                           | Datos de nacimiento                                                                                                    | 25/08/1968 (dd/mm/aaaa)                                                                                                    |  |
| Localidad Madrid<br>Provincia Madrid                                                                                                    |                                           | Datos de nacimiento<br>Fecha de nacimiento<br>País                                                                                           | 25/08/1968 (dd/mm/aaaa)<br>España                                                                                               |  |
| Provincia Madrid                                                                                                    |                                           | Datos de nacimiento<br>Fecha de nacimiento<br>País<br>Código postal y município                                                              | 25/08/1968 (dd/mm/aaaa)<br>España 💌<br>28049 🍳                                                                                  |  |
| Anterior (a) Siguiente                                                                                                    |                                           | Datos de nacimiento           Fecha de nacimiento           País           Código postal y município           Localidad                     | 25/08/1968 (dd/mm/aaaa)<br>España<br>28049<br>Madrid                                                                            |  |
| (a) Siguiente                                                                                                    |                                           | Datos de nacimiento           Fecha de nacimiento           País           Código postal y município           Localidad           Provincia | 25/08/1968 (dd/mm/aaaa)<br>España<br>28049<br>Madrid<br>Madrid                                                                  |  |
| (a) Anterior (a) Siguiente                                                                                                    |                                           | Datos de nacimiento           Fecha de nacimiento           País           Código postal y município           Localidad           Provincia | 25/08/1968 (dd/mm/aaaa)<br>España v<br>28049 ©<br>Madrid<br>Madrid                                                              |  |
| (a) Anterior (b) Siguiente                                                                                                    |                                           | Datos de nacimiento           Fecha de nacimiento           País           Código postal y município           Localidad           Provincia | 25/08/1968 (dd/mm/aaaa)<br>España V<br>28049 ©<br>Madrid<br>Madrid                                                              |  |
| (a) Anterior (b) Sigulente                                                                                                    |                                           | Datos de nacimiento           Fecha de nacimiento           País           Código postal y município           Localidad           Provincia | 25/08/1968 (dd/mm/aaaa)<br>España V<br>28049 ©<br>Madrid<br>Madrid                                                              |  |
|                                                                                                    |                                           | Datos de nacimiento         Fecha de nacimiento         País         Código postal y município         Localidad         Provincia           | 25/08/1968 (dd/mm/aaaa)<br>España<br>28049 &<br>Madrid<br>Madrid                                                                |  |
|                                                                                                    |                                           | Datos de nacimiento<br>Pecha de nacimiento<br>País<br>Código postal y município<br>Localidad<br>Provincia                                    | 25/08/1968 (dd/mm/aaaa)<br>España<br>28049 ©<br>Madrid<br>Madrid<br>Madrid                                                      |  |
|                                                                                                    |                                           | Datos de nacimiento<br>Pecha de nacimiento<br>País<br>Código postal y municipio<br>Localidad<br>Provincia                                    | 25/08/1968 (dd/mm/aaaa)<br>España<br>28049 ©<br>Madrid<br>Madrid<br>Madrid<br>Madrid                                            |  |

#### Paso 5

Tras pinchar en "Siguiente" pasará a la pantalla de "Estudios Previos". En el apartado "**Universidad o Centro de origen**" el estudiante debe indicar el Centro (Instituto) o Universidad de procedencia.

Si es un estudiante de nuevo acceso (preinscripción) tendrá que elegir la opción "Otro Centro" e indicar el Centro del que proceda (nombre del Instituto del que proceda). Si ya ha iniciado estudios universitarios, la opción es "Universidad de origen".

| <ul> <li>Pruebas de acceso:<br/>Tercer Ciclo</li> <li>Acceso a grados para<br/>titulados</li> <li>Acceso a dobles<br/>titulaciones</li> <li>Inscripción a dobles<br/>titulaciones</li> <li>Inscripción de alumnos</li> <li>Admisión de alumnos</li> <li>Listado</li> </ul> | sidad o Centro de origen<br>Universidad de origen<br>de la universidad origen<br>Otro Centro | Inicio                | Datos personales     | Estudios previos | Adjuntar<br>documentos | Seguimiento | Imprimir<br>comprobantes |                        |   |
|----------------------------------------------------------------------------------------------------|----------------------------------------------------------------------------------------------|-----------------------|----------------------|------------------|------------------------|-------------|--------------------------|------------------------|---|
| Itulados<br>• Acceso a dobles<br>titulaciones<br>• Inscripción a dobles<br>titulaciones<br>• Admisión de alumnos<br>• Llistado                                                                                                    | sidad o Centro de origen<br>Universidad de origen<br>de la universidad origen<br>Otro Centro | 28038513 - Fa         | E MADRID04           | Universidad Au   | tónoma de Madrid       |             |                          |                        |   |
| Inscripción a dobles<br>itulaciones     Inscripción de alumnos     Admisión de alumnos     Listado                                                                                                    | Universidad de origen<br>de la universidad origen<br>Otro Centro                             | 2803851 <u>3</u> - Fa | E MADRID04           | Universidad Au   | tónoma de Madrid       |             | _                        |                        |   |
| Llistado                                                                                                    | Otro Centro                                                                                  |                       | cultad de Psicología |                  |                        |             | 3                        | Seleccionar expediente | _ |
|                                                                                                    | _                                                                                            |                       | •                    |                  |                        |             |                          |                        |   |
| Estudio<br>Est                                                                                                    | udios                                                                                        |                       | 2500268              | Grado en Psi     | cología                |             |                          |                        |   |
|                                                                                                    | Estudio o título obtenido<br>Nombre completo título<br>Tipo de título                        |                       |                      |                  |                        |             | ~                        | ]                      | - |
| Estado<br>Último                                                                                                    | de los estudios                                                                              | 2015/16 🗸             |                      |                  |                        |             |                          |                        |   |
| Nota m                                                                                                    | edia del expediente<br>tado de los estudios                                                  | 7,100                 |                      |                  |                        |             |                          |                        |   |
|                                                                                                    | Pendiente de finalizar<br>Finalizado<br>Je finalización                                      |                       |                      |                  |                        |             |                          |                        |   |

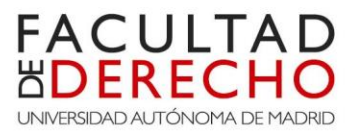

~

#### Paso 5 (continuación)

En el apartado de "**Estudios**", si usted es estudiante de nuevo acceso (Preinscripción), deberá elegir la opción de "Estudio o título obtenido" y en el apartado "Tipo de Estudio" elija la opción: Bachillerato/Baccalaureat/Bachibac (dato obligatorio).

Si por el contrario, usted ha iniciado estudios universitarios, deberá elegir la opción "Estudios" e indicar su tipo de estudios.

| <ul> <li>Internet Explorer</li> </ul>        |                                                           |                                                                                                    |                           |
|----------------------------------------------|-----------------------------------------------------------|----------------------------------------------------------------------------------------------------|---------------------------|
| Mit https://secretaria-virtual.uam.es/accs/o | ontrol/[NIS]GetFrame?nombreJSP=%2Fdocroot%2FNIS_FrameSet  | Principal_Uninavs.jsp                                                                                                    | 6                         |
|                                              | Otro Centro                                               | dsajfasidf                                                                                                    |                           |
|                                              | Estudios                                                  |                                                                                                    |                           |
|                                              | O Estudios                                                |                                                                                                    |                           |
|                                              | Estudio o título obtenido                                 |                                                                                                    |                           |
|                                              | Nombre completo título                                    |                                                                                                    | <u> </u>                  |
|                                              | Campo no informado                                        |                                                                                                    |                           |
|                                              |                                                           |                                                                                                    |                           |
|                                              | Estado de los estudios                                    |                                                                                                    |                           |
|                                              | Úttime eño euroede                                        |                                                                                                    |                           |
|                                              | Nota media del expediente                                 |                                                                                                    |                           |
|                                              |                                                           |                                                                                                    |                           |
|                                              | Estado de los estudios                                    |                                                                                                    |                           |
|                                              | Finalizado                                                |                                                                                                    |                           |
|                                              | Fecha de finalización 02/02/2015                          |                                                                                                    |                           |
|                                              |                                                           |                                                                                                    |                           |
|                                              |                                                           |                                                                                                    |                           |
|                                              | 4                                                         | Debe leer y aceptar las condiciones para continuar con el proceso de inscripción                                                                                                 |                           |
|                                              |                                                           | ante au selicitud en fase de admisión definitiva. Is misme, quadará condicionada el presentivo trámite de Drainscrinción e                                                       | n el plazo oficial que la |
|                                              | Universidad establece al efecto. La inobservancia de este | trámite suponfrá decaer en su derecho de matricula en los estudios objeto de solicitud<br>trámite suponfrá decaer en su derecho de matricula en los estudios objeto de solicitud | n ei plazo oliciai que la |
|                                              | ueua mormauova que, de acuerdo con la olerta del cen      | ru, se requerna realizar una instancia por caua programa de dODIE II.ШBICIÓN QUE SE SONCIE.                                                                                      |                           |
|                                              |                                                           | Anterior Siguiente                                                                                                    |                           |
|                                              |                                                           |                                                                                                    |                           |

#### Apartado "Estado de los estudios"

El estudiante debe indicar el último año académico cursado. En el caso de ser estudiante de nuevo acceso, deberá indicar el estado de sus estudios:

- Si ha "Finalizado" sus estudios, ponga la fecha de finalización y la nota media de los estudios finalizados (<u>indicar la nota media no es obligatorio</u>).
- Si todavía no ha terminado, indique "Pendiente de finalizar", <u>no siendo necesario indicar</u> <u>ninguna fecha, ni tampoco indicar la nota media del expediente.</u>

El estudiante universitario tendrá que rellenar este apartado en función de cuál sea su situación.

Para terminar con esta pantalla, el estudiante deberá leer los mensajes a pie de página y marcar los dos check que aparecen, <u>si no los marca, no podrá pasar a la siguiente pantalla</u>.

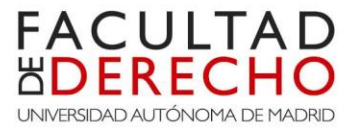

#### Paso 6

En la siguiente pantalla, se tendrá que adjuntar la documentación requerida tal y como se indica a continuación:

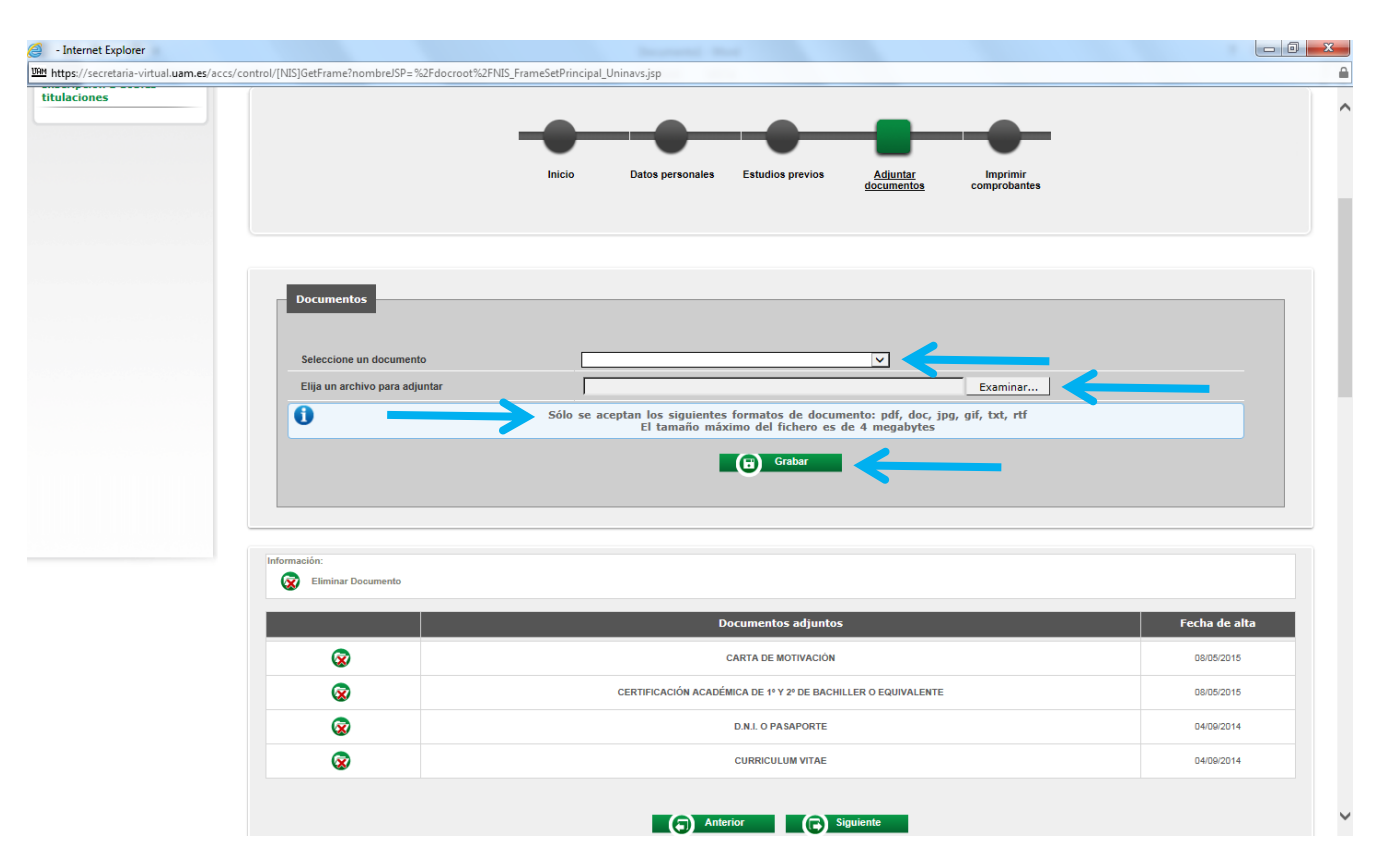

**IMPORTANTE:** Debe adjuntar toda la documentación que aparece marcada como obligatoria en el desplegable "Seleccionar un documento" y pinchar en "Grabar". Para buscar los documentos a anexar en su ordenador, pinche en "Examinar".

El tamaño máximo de los documentos <u>no debe exceder de 4 megabytes</u> y los tipos de documentos permitidos son: pdf, doc, jpeg, gif, txt, rtf.

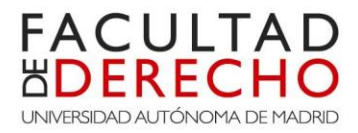

#### Paso 7

🥖 - Internet Explorer - 0 **-** X 
 Imm
 https://secretaria-virtual.uam.es/accs/control/[NIS]GetFrame?nombreJSP=%2Fdocroot%2FNIS\_FrameSetPrincipal\_Uninavs.jsp
 UAM UNIVERSIDAD AUTONOMA DE MADRID **Mis Aplicaciones** Desconexión 🚳 Inscripción a Masters oficiales 3 Nombre Ciudadanos del Mundo 3 50841142 DNI/Pasaporte Inscripción Doctorados oficiales 247815 NIP NIA 259663 Doble titulación Grado en Derecho (Toulo Tipo de estudios Doble titula Solicitud de intercambio de salida Año académico 2015/16 Inscripción a dobles titulaciones Impri compret Imprimir comprobantes Tu solicitud ha sido registrada. Imprime todos los comprobantes con el botón Recuerda que para cerrar la sesión, tienes que 8 está en la superior de la pantalla Docum ntos 😑 🖸 Documento de la solicitud

En esta última pantalla podrá imprimir el documento de solicitud.

**IMPORTANTE**: No olvide imprimir y/o descargar el documento de la solicitud, antes de cerrar su sesión. Asimismo, tiene la opción de enviar dicho documento por correo electrónico.

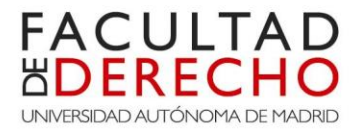

Si tiene cualquier duda o pregunta adicional, puede escribir a las siguientes direcciones de correo electrónico:

- <u>coordinador.derechouam.unistra@uam.es</u> (Coordinación Doble titulación UAM-Unistra)
- <u>coordinador.derechouam.um@uam.es</u> (Coordinación Doble Titulación en Derecho UAM-Maastricht)
- <u>cristina.latorre@uam.es</u> (Coordinación Doble titulación UAM-Burdeos)

O por teléfono:

• Administración F. Derecho: 91 497 2549

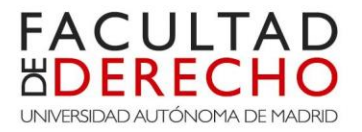

# MUCHAS GRACIAS POR SU ATENCIÓN

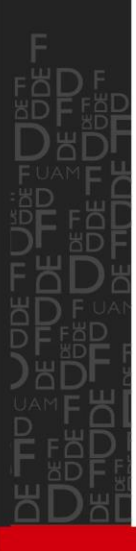